# **JART Updates**

- <u>Update Manager</u> wird von allen Updates die hier aufgelistet sind verwendet.
- Current Version (full update, 328 MB) Download: http://idefix.checkpointmedia.com/jart/public/updates/update-to-current-version.txt.zip
- <u>Update 2013-10-20</u> Bilddatenbank: Übersicht über befüllte Bilder, Text Editor: File Links, AJAX DB: Aufruf im Link eines Datensatzes, ect.
- <u>Update 2013-10-24</u> Updater Update
- <u>Update 2013-10-28</u> Text Editor, neue ace Version, Code Suggestion Lists, ect.; Diverse Bug Fixes
- <u>Update Install Lucene Indexer</u> Installiert den neuen Lucene Indexer
- <u>Update 2013-11-06</u> Update Jartv4 Icons (Steffi)

# Update 2013-10-20

- Bilddatenbank: Anzeige wo Bilder befüllt sind
- Ajax DB: Fremd Bilddatenbank (aus anderem Projekt) benutzen
- Ajax DB: Aufruf der Datenbank mit gefiltertem Datensatz
- Text Editor: File Upload bei Content und bei Datenbank Inhalt

### Installation über Update Manager

- Download Minimal Update: <u>http://idefix.checkpointmedia.com/jart/public/updates/update-2013-10-20-min.txt.zip</u> (76 KB)
- Download Full Update: <u>http://idefix.checkpointmedia.com/jart/public/updates/update-2013-10-20.txt.zip</u> (25 MB)

### **Einsatz:**

Anzeige wo Bilder befüllt sind:

• Datenbanken werden aus system/dev-toolbar-config.xml ausgelesen

Fremd Bilddatenbank in AJAX DB benutzen:

• values-stmt mit prj folder z.B. avanti

Aufruf der Datenbank mit gefiltertem Datensatz:

• folgende Parameter an den Ajaxdatenbankaufruf anhängen: open-app={Tabellen Name}&open-app-id={id des Datensatzes}

Text File Upload:

- bei CMS Inhalt geht default nach: releases/{release}/upload/
- Umstellung des Upload Pfades für das cms über das Projet Tools js. Dort folgende Zeile hinzufügen: \$.jart.textFilelinkPath = '{pfad};

Beispiel

\$.jart.textFilelinkPath = '/prj3/avanti/data/uploads/';

• bei Ajax DB nach dem Ordner der in upload-directory angegeben wird

Neue Attribute für die AJAX DB (dbcon.xml root node db-connection):

- upload-directory
- link-groups

Beispiel:

- upload-directory="/prj3/avanti/data/uploads/"
- link-groups="website:::main:::"

Der Release für die Links wird automatisch ermittelt (\_de, \_en, ect.). Falls das Feld nicht Sprachabhängig ist wird automatisch de genommen.

### **Aktualisierte Dateien:**

• Full Update

```
/WEB-INF/classes/*
/prj3/jart-tools/resources/system/blobedit/*
/prj3/ajax-db-v001/indexes/ajax-db/packages/ajax-main-el/*
/prj3/ajax-db-v001/indexes/ajax-db/packages/form-tab-main/form-tab-main.js
/prj3/ajax-db-v001/resources/includes/field-types.xsl
/prj3/jart-tools/js-apps/single-form-upload/main.xsl
```

#### • Minimal Update

```
/WEB-INF/classes/jart/handlers/data/JArtFile.class
/prj3/jart-tools/resources/system/blobedit/main.js
/prj3/jart-tools/resources/system/blobedit/media-db.js
/prj3/jart-tools/resources/system/blobedit/media-db.less
/prj3/jart-tools/resources/system/blobedit/media-db.xsl
/prj3/jart-tools/resources/system/blobedit/extensions/fields.js
/prj3/jart-tools/resources/system/blobedit/lib/ckeditor/plugins/link/dialogs/link.js
/prj3/jart-tools/resources/system/blobedit/bin/media-db/*
/prj3/jart-tools/resources/system/blobedit/bin/media-db/*
/prj3/ajax-db-v001/indexes/ajax-db/packages/ajax-main-el/*
/prj3/ajax-db-v001/indexes/ajax-db/packages/form-tab-main/form-tab-main.js
/prj3/ajax-db-v001/resources/includes/field-types.xsl
/prj3/jart-tools/js-apps/single-form-upload/main.xsl
```

# Update 2013-10-24

• Updater Update, Es wird nun ein Backup im Updater Format beim einspielen angelegt mit welchem das Update über "Update einspielen" wieder rückgänig gemacht werden kann

### Installation über Update Manager

 Download Update: <u>http://idefix.checkpointmedia.com/jart/public/updates/update-2013-10-24-updater.txt.zip</u> (2 MB)

### **Aktualisierte Dateien:**

/prj3/jart-tools/resources/developer-apps/gen-update-package/\*

# Update 2013-10-28

- Text Editor, neue ace Version, Möglichkeit zur Angabe einer Haupt less odr cjs Datei
- Text Editor, Suggestion Lists über Space Taste
- Text Editor, Öffnen von eingebundenen Dateien über "Open"
- Bug behebung bei Versionen ansehen und Datei Link im Text
- Bug behebung bei art:script im include handling

### Installation über Update Manager

 Download Update: <u>http://idefix.checkpointmedia.com/jart/public/updates/update-2013-10-28.txt.zip</u> (2 MB)

### **Einsatz Text Editor**

• LESS Dateien, angabe einer Haupt Less/CJS Datei welche nach dem speicher anstatt der geöffneten Less/CJS Datei abgearbeitet wird

#### Beispiel

```
//!!../../main.less
@prj-base-color: #bebf9f;
.....
//!!../../../main.cjs
/* js for package: standard-layout */
....
/*!!../../../main.ccss*/
....
```

• CJS ud CCSS Dateien: erzeugen nach dem Speichern eine gesammelte js Datei

#### Beispiel

```
var j_prj = "jart-vorlage-bootstrap-simple";
var j_index = "main";
//@import resources/jquery/jquery-1.10.2.min.js
//@import resources/jquery/bootstrap/js/bootstrap.min.js
//@import resources/jquery/toolset-v01.js
//@import indexes/main/packages/standard-layout-layout/standard-layout-layout.js
//@import indexes/main/packages/standard-layout/standard-layout.js
//@import indexes/main/packages/multi-formular/multi-formular.js
```

## **Aktualisierte Dateien:**

```
/prj3/jart-tools/resources/developer-apps/text-editor/*
/WEB-INF/classes/jart/handlers/special/JArtScripting.class
/WEB-INF/classes/jart/handlers/special/JArtScripting$CachedScript.class
/prj3/jart-tools/resources/system/blobedit/main.js
/prj3/jart-tools/resources/system/blobedit/tools/101-page-tools.js
```

# **Update Install Lucene Indexer**

• Installiert den neuen Luce Indexer

## Installation über Update Manager

• Download Update: <u>http://idefix.checkpointmedia.com/jart/public/updates/update-2013-10-28-indexer-l.txt.zip</u> (45 KB)

## Einsatz

Aktualisierte Dateien:

# **Update Manager**

Der Update Manager dient zum erstellen und einspielen von Update Paketen

## **Einspielen von Updates**

• Update ZIPs über Senden an -> Update Package einspielen einspielen

## **Erstellen von Updates**

- Anlegen einer Textdatei mit den Pfaden (Enter getrennt) die das Update beinhalten.
- Ordner mit /\* angeben
- Update ZIP über Senden an -> Update Package erstellen erstellen

Beispiel Datei:

```
/prj3/jart-tools/resources/system/blobedit/*
/prj3/ajax-db-v001/indexes/ajax-db/packages/ajax-main-el/*
/prj3/ajax-db-v001/indexes/ajax-db/packages/form-tab-main/form-tab-main.js
/prj3/ajax-db-v001/resources/includes/field-types.xsl
```

## Update Manager installieren

- Download <u>http://idefix.checkpointmedia.com/jart/public/updates/gen-update-package.zip</u>.
- Dieses Zip unter /prj3/jart-tools/resources/developer-apps einspielen
- folgende send-to calls hinzufügen (/prj3/jart-tools/resources/send-to-calls.xml)

```
<send-to call="{/*/@web-root}/prj3/jart-tools/resources/developer-apps/gen-update-package
/prj3/jart-tools/resources/system/blobedit/*
/prj3/ajax-db-v001/indexes/ajax-db/packages/ajax-main-el/*
/prj3/ajax-db-v001/indexes/ajax-db/packages/form-tab-main/form-tab-main.js
/prj3/ajax-db-v001/resources/includes/field-types.xsl
</send-to>
<send-to call="{/*/@web-root}/prj3/jart-tools/resources/developer-apps/gen-update-package
</send-to>
```

# Update-2013-11-06

• Icons im Tool-Menü hinzugefügt

## Installation über <u>Update Manager</u>

• Download Update: <u>http://idefix.checkpointmedia.com/jart/public/updates/update-icons-v4\_2013-11-06.txt.zip</u> (10 KB)

## Aktualisierte Dateien:

/prj3/jart-tools/resources/system/blobedit/tools/\*